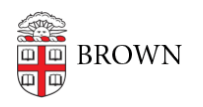

Knowledgebase > Business Systems > Pinnacle > View Individual Bills in Pinnacle

## View Individual Bills in Pinnacle

Stephanie Obodda - 2025-06-02 - Comments (0) - Pinnacle

 Click on Individual Bills and click Search (or enter criteria) to view totals for each location, person, or extension. Click on Subscriber ID to view the details for each.

| INNACLE                                                                                        |                                                                                                    |                                                                                                    |              |                                                             |                                                  |                                                                              |
|------------------------------------------------------------------------------------------------|----------------------------------------------------------------------------------------------------|----------------------------------------------------------------------------------------------------|--------------|-------------------------------------------------------------|--------------------------------------------------|------------------------------------------------------------------------------|
| ARON ROY                                                                                       |                                                                                                    |                                                                                                    |              |                                                             |                                                  |                                                                              |
| partment Billing                                                                               | > 79470 Computing & Info Srv 3                                                                                                    | Individual Bills                                                                                                |              |                                                             |                                                  |                                                                              |
| Department Bill                                                                                | ng Deshboarde                                                                                                    |                                                                                                    |              |                                                             |                                                  |                                                                              |
| ummary   Summ                                                                                  | ury By Account   Individual Bills                                                                                                    | -Usage Charges   Usa                                                                                            | ge Charges   |                                                             |                                                  |                                                                              |
| ?                                                                                              | R 🛠 🔣 🚺 💽                                                                                                    | Naroh                                                                                                    |              |                                                             |                                                  |                                                                              |
|                                                                                                |                                                                                                    |                                                                                                    |              |                                                             |                                                  |                                                                              |
| INDIVIDUAL                                                                                     | BILLS                                                                                                    |                                                                                                    | Saved Search | All (preferred)                                             | Clear   Manage   Sa                              | MO                                                                           |
|                                                                                                |                                                                                                    |                                                                                                    |              |                                                             |                                                  |                                                                              |
|                                                                                                |                                                                                                    |                                                                                                    |              |                                                             |                                                  |                                                                              |
| Billing Date 31                                                                                | -MAY-2012 Department Numb                                                                                                    | er 79470 Department Na                                                                                          | me Computing | & Info Srv                                                  |                                                  |                                                                              |
| Billing Date 31<br>Subscriber ID                                                               | I-MAY-2012 Department Numb                                                                                                    | er 79470 Department Na<br>MI 🖸                                                                                  | Last N       | & Info Srv<br>ame •                                         |                                                  |                                                                              |
| Billing Date 31<br>Subscriber ID                                                               | I-MAY-2012 Department Numb                                                                                                    | er 79470 Department Na                                                                                          | Last N       | & Info Srv<br>ame 🗉                                         |                                                  |                                                                              |
| Billing Date 31<br>Subscriber ID<br>1-250 CE<br>Subscriber ID                                  | I-MAY-2012 Department Numb<br>First Name P<br>Toole Display 250 rows per p<br>Name A                                                               | er 79470 Department Na MI ago Subscriber Group                                                                  | Cost Center  | & Info Srv<br>ame                                           | Total Amount Due                                 | Payment Due Date                                                             |
| Billing Date 31<br>Subscriber ID<br>1-250 CON<br>Subscriber ID<br>5143402                      | MAY-2012 Department Numb     First Name     First Name     Display 250 rows per p     Name -     1 David Conf Room                                 | er 79470 Department Na age Subscriber Group Administrative                                                      | Cost Center  | & Info Srv ame                                              | Total Amount Due                                 | Payment Due Date<br>01-JUN-2012                                              |
| Billing Date 31<br>Subscriber ID<br>1-250 CCC<br>Subscriber ID<br>5143402                      | MAY-2012 Department Numb First Name Display 250 rows per p Name a 1 David Conf Room 168 Angell (CAP)                                               | ago Subscriber Group Administrative Administrative                                                              | Cost Center  | & Info Srv<br>ame  Current Charges 0.00 0.03                | Total Amount Due<br>0.00<br>0.00                 | Payment Due Date<br>01-JUN-2012<br>01-JUN-2012                               |
| Billing Date 31<br>Subscriber ID<br>1-250 CE<br>Subscriber ID<br>5143402                       | I-MAY-2012 Department Numb<br>First Name<br>Tisst Name<br>Name<br>1 David Conf Room<br>169 Angel (CAP)<br>169 Angel 206                            | er 79470 Department Na age Subscriber Group Administrative Administrative Administrative                        | Cost Center  | & Info Srv<br>ame  Current Charges 0.00 0.00 0.00 0.00      | Total Amount Due<br>0.00<br>0.00<br>0.00         | Payment Due Date<br>01-JUN-2012<br>01-JUN-2012<br>01-JUN-2012                |
| Billing Date 31<br>Subscriber ID<br>1-250 CE<br>Subscriber ID<br>5143402<br>1304234<br>4207360 | MAY-2012 Department Numb First Name First Name Name Display 250 rows per p Name David Conf Room 169 Argel (CAP) 169 Argel 206 169 Argel Conf Rim 2 | er 79470 Department Na<br>MI ©<br>ago<br>Subscriber Group<br>Administrativo<br>Administrativo<br>Administrativo | Cost Center  | & Info Srv<br>ame  Current Charges 0.00 0.00 0.00 0.00 3.76 | Total Amount Due<br>0.00<br>0.00<br>0.00<br>3.76 | Payment Due Date<br>01-JUN-2012<br>01-JUN-2012<br>01-JUN-2012<br>01-JUN-2012 |

2. You can change the sort order by clicking on the top of the any column.

| PINNACLI                                                                                                   | E                                                                                                    | -                                                                                                    |                        |                                                                      |                |                                                |                                                                      |                                                      |        |
|----------------------------------------------------------------------------------------------------|----------------------------------------------------------------------------------------------------|----------------------------------------------------------------------------------------------------|------------------------|----------------------------------------------------------------------|----------------|------------------------------------------------|----------------------------------------------------------------------|------------------------------------------------------|--------|
| SHARON ROY                                                                                                 |                                                                                                    |                                                                                                    |                        |                                                                      | Billing        | Services                                       | Reports                                                              | Home                                                 | Logout |
| Department Bill                                                                                            | ing > 79470 Computing & Info :                                                                                                    | Srv > Individual Bills                                                                                                    |                        |                                                                      |                |                                                |                                                                      |                                                      |        |
| Department B                                                                                               | Illing Dashboards                                                                                                    |                                                                                                    |                        |                                                                      |                |                                                |                                                                      |                                                      |        |
| Summary   Sur                                                                                              | mary By Account   Individual B                                                                                                    | Hils   Non-Usage Charges   Usa                                                                                                    | ge Charges             |                                                                      |                |                                                |                                                                      |                                                      |        |
| 0.4 1                                                                                                    | ? 🛛 😤 🎹 🗙 🗔                                                                                                    | Search                                                                                                    |                        |                                                                      |                |                                                |                                                                      |                                                      |        |
| INDIVIDUA                                                                                                  | L BILLS                                                                                                    | Saved Search                                                                                                    | All (preferred)        | Ciear   Manage                                                       | Save           |                                                |                                                                      |                                                      |        |
| Billing Date                                                                                               | 31-MAY-2012 Department N                                                                                                    | umber 79470 Department Na                                                                                                    | me Computing           | & Info Srv                                                           |                |                                                | _                                                                    |                                                      |        |
| Billing Date<br>Subscriber                                                                                 | 31-MAY-2012 Department No<br>ID First Name                                                                                                    | umber 79470 Department Na<br>e MI o<br>per page                                                                                           | me Computing<br>Last N | & Info Srv<br>ame =                                                  |                |                                                |                                                                      |                                                      |        |
| Billing Date<br>Subscriber<br>1-250 (<br>Subscriber                                                        | 31-MAY-2012 Department Ni<br>ID First Nami                                                                                                    | umber 79470 Department Na<br>e Mi<br>per page<br>Subscriber Group                                                                         | Cost Center            | & Info Srv<br>ame •<br>Current Charges                               | Total Amount I | Due F                                          | Payment Due 0                                                        | Date                                                 |        |
| Billing Date<br>Subscriber<br>1-250 (<br>Bubscriber<br>5143402                                             | 31-MAY-2012 Department Ni<br>ID First Nami                                                                                                    | umber 79470 Department Na<br>e MI<br>por page<br>Subscriber Group<br>Administrative                                                       | me Computing<br>Last N | & Info Srv<br>ame  Current Charges 0.00                              | Total Amount I | Due F<br>0.00                                  | Payment Due 0<br>01-JUN-                                             | Date<br>2012                                         |        |
| Billing Date<br>Subscriber<br>1-250 (<br>Gubecriber<br>5143402<br>8428248                                  | 31-MAY-2012 Department Ni<br>ID First Name<br>2010 Disc 250 p<br>Name -<br>1 David Corf Name -<br>169 Angel (CAP)                                                       | umber 79470 Department Na<br>e Mile<br>por page<br>Subscriber Group<br>Administrative<br>Administrative                                   | me Computing<br>Last N | & Info Srv<br>ame  Current Charges 0.00 0.00                         | Total Amount I | Due F<br>0.00<br>0.00                          | Payment Due 0<br>01-JUN-<br>01-JUN-                                  | 2012<br>2012                                         |        |
| Billing Date<br>Subscriber<br>1-250 (<br>Bubscriber<br>5143402<br>8428248<br>1304234                       | 31-MAY-2012 Department Ni<br>ID First Name<br>Performed Disc (250 ps)<br>Name -<br>1 David Conf Noor<br>169 Angeli (CAP)<br>169 Angeli 206                              | umber 79470 Department Na<br>e Mi Oper page<br>Subscriber Group<br>Administrative<br>Administrative                                       | me Computing<br>Last N | & Info Srv<br>arme  Current Charges 0.00 0.00 0.00                   | Total Amount 1 | Due F<br>0.00<br>0.00                          | Payment Due 0<br>01-JUN-<br>01-JUN-<br>01-JUN-                       | 2012<br>2012<br>2012<br>2012                         |        |
| Billing Date<br>Subscriber<br>1 - 250 (<br>0005001001)<br>5143402<br>8428248<br>1304234<br>4207380         | 31-MAY-2012 Department Ni<br>ID First Name<br>First Name<br>Name -<br>1 David Corf Non<br>169 Angell (CAP)<br>169 Angell 206<br>169 Angell 206                          | umber 79470 Department Na<br>e MI o<br>per page<br>Administrative<br>Administrative<br>Administrative<br>Administrative                   | Cost Center            | & Info Srv<br>anne  Current Charges<br>0.00<br>0.00<br>0.00<br>3.76  | Total Amount 1 | Due (<br>0.00<br>0.00<br>0.00<br>3.76          | Payment Due 0<br>01-JUN-<br>01-JUN-<br>01-JUN-<br>01-JUN-            | Date<br>2012<br>2012<br>2012<br>2012<br>2012         |        |
| Billing Date<br>Subscriber<br>1-200 (<br>Bi03051be1<br>5143402<br>B428248<br>1304234<br>4207360<br>5943536 | 31-MAY-2012 Department Ni<br>ID First Name<br>First Name<br>I David Corl Nove<br>1 David Corl Nove<br>1 David Corl Nove<br>169 Angell Corl Rm 2<br>169 Angell Corl Rm 2 | umber 79470 Department Na<br>e MI o<br>per page<br>Administrative<br>Administrative<br>Administrative<br>Administrative<br>Administrative | me Computing<br>Last N | & Info Srv<br>arme  Current Charges 0.00 0.00 0.00 0.00 0.3.76 13.00 | Total Amount 1 | Due 7<br>0.00<br>0.00<br>0.00<br>3.75<br>13.00 | Payment Due 0<br>01-JUN-<br>01-JUN-<br>01-JUN-<br>01-JUN-<br>01-JUN- | Date<br>2012<br>2012<br>2012<br>2012<br>2012<br>2012 |        |

3. To search for an individual by name, enter the name into the search criteria fields and click Search.

| PINNACLE                               |                                                      |                         |              |                         |                     |                  |
|----------------------------------------|------------------------------------------------------|-------------------------|--------------|-------------------------|---------------------|------------------|
| SHARON ROY                             |                                                      |                         |              |                         |                     |                  |
| Department Billin<br>Department Billin | ng > 79470 Computing & Info Srv<br>Illing Deshboards | > Individual Bills      |              |                         |                     |                  |
| Summary   Sum                          | enary By Account   Individual Bills                  | Non-Usage Charges   Usa | ge Charges   |                         |                     |                  |
| INDIVIDUAL                             | BILLS                                                |                         | Saved Search |                         | Clear   Manage   Sa | DVD              |
| Billing Date<br>Subscriber             | 31-MAY-2012 Department Num<br>ID First Name          | ber 79470 Department Na | Last N       | & Info orv<br>am 🕞 Wynn |                     |                  |
| 1-250 🔅                                | Display 250 rows per                                 | page                    |              | -                       |                     |                  |
| Subscriber ID                          | Name -                                               | Subscriber Group        | Cost Center  | Current Charges         | Total Amount Due    | Payment Due Date |
| 5143402                                | 1 Davol Conf Room                                    | Administrative          |              | 0.00                    | 0.00                | 01-JUN-2012      |
| 8428248                                | 169 Angell (CAP)                                     | Administrative          |              | 0.00                    | 0.00                | 01-JUN-2012      |
| 1304234                                | 169 Angell 206                                       | Administrative          |              | 0.00                    | 0.00                | 01-JUN-2012      |
| 4207380                                | 199 Annell Conf Rep 2                                | Autoministen lives      |              | 9.74                    | 9.74                | 01.1131.0010     |

4. Click on Subscriber ID to open the record.

| PINNACLE                                                   |                                                                                |                                                           |                |                 |                  |                      |  |  |  |  |
|------------------------------------------------------------|--------------------------------------------------------------------------------|-----------------------------------------------------------|----------------|-----------------|------------------|----------------------|--|--|--|--|
| SHARON ROY                                                 |                                                                                |                                                           |                |                 |                  |                      |  |  |  |  |
| Department Billing<br>Department Billing<br>Summary   Summ | > 79470 Computing & Info S<br>Ing Dashboards<br>nary By Account   Individual B | irv > Individual Bills<br>Ills   Non-Usage Char<br>Search | ges   Usage Ch | 3:706           |                  |                      |  |  |  |  |
| INDIVIDUAL<br>Billing Date 3<br>Subscriber II              | BILLS<br>1-MAY-2012 Department Nu<br>DO First Name<br>play 250 rows per page   | imber 79470 Depart                                        | tment Name C   | Saved Search    | ynn              | iear   Manage   Save |  |  |  |  |
| Subscriber ID                                              | Name -                                                                         | Subscriber Group                                          | Cost Center    | Current Charges | Total Amount Due | Payment Due Date     |  |  |  |  |
| 2434013                                                    | Wynne ACD Phone, Denise                                                        | Administrative                                            |                | 0.00            | 0.00             | 01-JUN-2012          |  |  |  |  |
| 6210508                                                    | Wynne VOIP ACD, Denise                                                         | Administrative                                            |                | 0.00            | 0.00             | 01-JUN-2012          |  |  |  |  |
| 9570718                                                    | Wynne's Modern, Denise                                                         | Administrative                                            |                | 0.00            | 0.00             | 01-JUN-2012          |  |  |  |  |
| 4100310                                                    | Wynne, Denise                                                                  | Administrative                                            |                | 71.50           | 71.50            | 01-JUN-2012          |  |  |  |  |

5. Notice that you can view the Individual Bill Summary, Non-Usage Charges,

and Usage Charges by clicking on the horizontal menu under Department Billing.

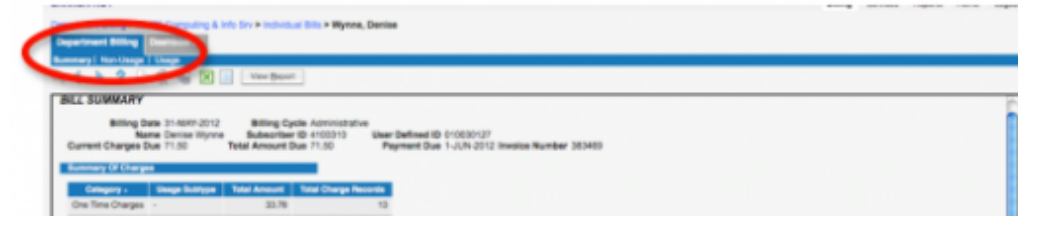

View Individual Non-Usage Charges

Click on Non-Usage Charges to see all plan and data fees, taxes, and surcharges. The breadcrumbs will help you to keep track of where you are and navigate between screens.

|                        |                                                                                                    |                              |                      |           |        |                       |                     |          |          |           | _    |     |
|------------------------|----------------------------------------------------------------------------------------------------|------------------------------|----------------------|-----------|--------|-----------------------|---------------------|----------|----------|-----------|------|-----|
| PINNACLE               |                                                                                                    |                              |                      |           |        |                       |                     |          |          |           |      |     |
| HARON ROY              |                                                                                                    |                              |                      |           |        |                       |                     | Billing  | Services | Reports   | Home | Lop |
| epartment Billing # 75 | 470 Computing &                                                                                                    | nto Sey & Individual Dills & | Norme, Danise > Nami | Unape     |        |                       |                     |          |          |           |      |     |
| Department             | The state of the state of the s |                              |                      |           |        |                       |                     |          |          |           |      |     |
| in the law             | 110                                                                                                    |                              |                      |           |        |                       |                     |          |          |           |      |     |
|                        |                                                                                                    | ( Search )                   |                      |           |        |                       |                     |          |          |           |      |     |
|                        |                                                                                                    |                              |                      |           |        |                       |                     |          |          |           |      |     |
| NON-USAGE CH           | ARGES                                                                                                    |                              | Saved Search         | All (pre  | damed. | Clear   Manage   Save |                     |          |          |           |      | 1   |
|                        |                                                                                                    |                              |                      |           |        |                       |                     |          |          |           |      |     |
| Billing D              | late 31-MAY-2012                                                                                                    | Billing Cycle Admit          | Instative            | -         |        |                       |                     |          |          |           |      |     |
| Current Charges I      | Due 71.50                                                                                                    | Total Amount Due 71.50       | Payment C            | Due 1-JUR | 4-2012 | Invoice Number 383469 |                     |          |          |           |      |     |
| (Classificant)         |                                                                                                    |                              |                      |           |        |                       |                     |          |          |           |      |     |
| Charge Category        | E (alt)                                                                                                    | Gainst                       | Service (all)        |           |        | dated Locatio         | (u) Em              |          | Gelec    |           |      | - 1 |
| Expense Account        | 3                                                                                                    |                              |                      |           |        |                       |                     |          |          |           |      |     |
| 1-15 (1011 1010        | Display 15 m                                                                                                    | ws per page                  |                      |           |        |                       |                     |          |          |           |      |     |
| Charge Category -      | Charge Dode                                                                                                    | Description                  | Amount G             | usedBy    | 144    | Bervice Number        | Location Work Order | BEI Note | Experies | Account N | -    |     |
| One Time Charges       | ONGULAR                                                                                                    | Voice Plan                   | 0.00                 | 1         | 0.00   | 4013694271            |                     |          | 234470   |           | _    |     |
| One Time Charges       | <b>ONGULARAIR</b>                                                                                                    | Airtime Usage                | 0.00                 | 1         | 0.00   | 4013894271            |                     |          | 254470   |           |      |     |
| One Time Charges       | ONGULAR DAT                                                                                                    | Data Usage                   | 0.00                 | 1         | 0.00   | 4013694271            |                     |          | 234470   |           |      |     |
| One Time Charges       | CNOULAR EQU                                                                                                    | Equipment Charges            | 0.00                 | 1         | 0.00   | 4013694271            |                     |          | 234470   |           |      |     |
| One Time Charges       | ONGULAR FEA                                                                                                    | Data Features                | -29.10               | 1.1       | 29.10  | 4013694271            |                     |          | 254470   |           |      |     |
| One Time Charges       | CINGULAR FEA                                                                                                    | Data Features                | 65.00                | 1         | 65.00  | 4013694271            |                     |          | 234470   |           |      |     |
| day Tree Charges       | COMPANY AND ADDRESS.                                                                                                    | Manager Street Street        | 0.00                 |           | -      | AND A DECK AND A DECK |                     |          | 224422   |           |      |     |

## View Individual Usage Charges

Click on Usage to see a listing of calls made and costs.

| PINNACLE                   |                                                                                                    |            |                    |                                                                     |               |          |          |         |           |        |
|----------------------------|----------------------------------------------------------------------------------------------------|------------|--------------------|---------------------------------------------------------------------|---------------|----------|----------|---------|-----------|--------|
| SHARON ROY                 |                                                                                                    |            |                    |                                                                     |               | Bling    | Services | Reports | Home      | Logovi |
| Department Billing > 79471 | Computing & Info Sev #                                                                                                    | Industrial | Bills > Wynne, Den | ter > Usage                                                         |               |          |          |         |           |        |
| Department Billing         |                                                                                                    |            |                    |                                                                     |               |          |          |         |           |        |
| Surray   Non-Line   1      | Name of Street, Street, Street |            |                    |                                                                     |               |          |          |         |           |        |
| 0.4 > ?                    |                                                                                                    | and i      |                    |                                                                     |               |          |          |         |           |        |
|                            |                                                                                                    |            |                    |                                                                     |               |          |          |         |           | _      |
| USAGE                      |                                                                                                    |            | 84                 | ved Search All (preferred) - B Cour   Manage                        | 1.5000        |          |          |         |           | 0      |
| Billing Date               | 31-6647-2012                                                                                                    | Eing Cycl  | Administrative     |                                                                     |               |          |          |         |           |        |
| Gurrent Charges Due        | Denise Wynne Bai<br>71.50 Total A                                                                                                    | nount Du   | 2 4100310 Uk       | er Defined ID 010030127<br>Payment Due 1-JUN-2012 Invoice Number 38 | 13460         |          |          |         |           |        |
| Routen                     |                                                                                                    |            |                    |                                                                     |               |          |          |         |           |        |
| Service Number 3           | 4                                                                                                    |            |                    |                                                                     | Lecation ©    |          |          |         |           | -      |
| Account Number 10          |                                                                                                    |            |                    |                                                                     |               |          |          |         |           |        |
| 1-78 Display 11            | 50 rows per page                                                                                                    |            |                    |                                                                     |               |          |          |         |           |        |
| Connect Date -             | Service Humber Units                                                                                                    | • UOM      | Usage Subtype      | Usage Detail                                                        | Amount Billed | Location |          | Experi  | ee Accour | •      |
| 18-APR-2012 12:14:00       | 4013694271 01                                                                                                    | 0 min.     | Cingular           | 4013694271 to 4013387589 (PROVIDENCE, RI)                           | 0.00          |          |          | 234470  |           |        |
| 18-APR-2012 17:46:00       | 4013694271 0.0                                                                                                    | 0 min.     | Crigular           | 4013804271 to 4018639000 (PROVIDENCE, RI)                           | 0.00          |          |          | 234470  |           |        |
| 17-APR-2012 12:15:00       | 4013694271 0.0                                                                                                    | a min.     | Cingular           | 4013694271 to 4017372173 (WRRWICK, RJ)                              | 0.00          |          |          | 234470  |           |        |
| 23-APR-2012 12:33:00       | 4013694271 0.0                                                                                                    | a min.     | Cingular           | 4013694271 to 4017372173 (WARWICK, RI)                              | 0.00          |          |          | 234470  |           |        |
|                            |                                                                                                    | -          |                    |                                                                     |               |          |          |         |           | _      |